## ■ 更新可能期間

現在、ご使用中の電子証明書の有効期限30日前から有効期限日までを更新可能期間とします。

- 有効期限日以降に更新処理を行う場合は、有効期限日から90日以内に「電子証明書取得」ボ タンより取得を行います。
- ※ 有効期限日から91日以降経過の場合、電子証明書を取得することができなくなるため、再発行 処理を行います。お手数ですが、お取引いただいております当金庫の営業店窓口へお申し出く ださい。

■ 電子証明書更新方法は以下のとおりとなります。

| 現在の日付                                                                           | 2012/09/06                                                                                                    |                      |             |         |
|---------------------------------------------------------------------------------|----------------------------------------------------------------------------------------------------|----------------------|-------------|---------|
| 有効期限                                                                            | 2012/09/25                                                                                                    |                      |             |         |
|                                                                                 | (×1)^_ (                                                                                                    | <b>戻</b> る           |             |         |
|                                                                                 |                                                                                                    | 本Webサイト上における各コンテンツ   | は、著作権によって保護 | されています。 |
|                                                                                 | L                                                                                                    |                      |             |         |
| さこそ <b>test003</b> 様 2012/09/04 15:00 ログイン                                      |                                                                                                    | (                    | ログアウト       | t       |
| イン 振込・口座振                                                                       | 替│手数料照会│契約情報登録・照会                                                                                                | ≳│明細情報登録·照会          | 管理機能        | T       |
| 送高照会 →入出金                                                                       | 明細照会→取引状況照会                                                                                                    |                      |             |         |
| 証明書更新     電子記<br>有効損<br>左のオ       読います     有効見<br>左のオ       読います     税金・<br>ご利用 | 明書の更新をお願いします。<br>線を過ぎますとサービスを利用できなくなりま<br>後ンから電子証明書の更新を行ってください。<br>公共料金・各種料金を簡単に支払える、Pay<br>いただけます。左の画像を押してください。 | きすので、<br>easy(ペイジー)が | 画面内容の       | 最新化     |
|                                                                                 |                                                                                                    |                      | シ お取引状況     |         |
|                                                                                 | L                                                                                                    |                      |             |         |
| しんきん電                                                                           | 記子証明書認証局                                                                                                    |                      |             |         |
| 民主证明書更新開                                                                        | <u>始</u>                                                                                                    |                      |             |         |
| 子証明書の更新を開始                                                                      | します。「更新」ボタンを押してください。                                                                                             |                      |             |         |
|                                                                                 |                                                                                                    |                      |             |         |

ログイン後、「電子証明書更 新通知」の画面が表示される ため、更新を行なってくださ い。

「メインへ」ボタンをクリックし てメイン画面を表示します。

メイン画面上に「証明書更新」 ボタンが表示されますので、 クリックしてください。

「電子証明書更新開始画面」 が表示されますので、「更新」 ボタンをクリックしてください。

## しんきん電子証明書認証局

## 電子証明書発行処理中

電子証明書の発行処理中です。処理が完了するまで、Webブラウザを終了しないでください。 また、「中止」ボタンおよび「最新の情報に更新」ボタンの操作も行わないでください。

本Webサイト上における各コンテンツは、著作権によって保護されています。

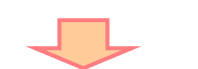

## しんさん電子証明書認証局 電子証明書のインストールが完了しました ご使用のパンコンへ電子証明書がインストールはれました。 ログインを行う場合は「電子証明書のヴイン」ボタンから、この電子証明書を使用してログインしてください。 電子証明書情報 Country = JP Organizational Unit = Shinkin Banks Information System Center Co.Ltd Organizational Unit = Shinkin Internet Banking Intermediate CA - TEST Organizational Unit = USERTYPE - 2 Organizational Unit = CERTISSUEDNUM - 1 Common Name = P53100900903 5310 シリアル番号 = 3bb71943c7eff33be0ce167582e7dbb2

※ この電子証明書がインストールされたパソコン以外ではログインできません。
※ 電子証明書の有効期間は1年です。

このウィンドウを閉じる

「電子証明書発行処理中」の 表示となります。

電子証明書のインストールが 完了すると画面が自動的に変 わります。

電子証明書インストール完了 画面が表示されましたら、電 子証明書の更新の処理は終 了です。

「このウィンドウを閉じる」ボタ ンをクリックして画面を閉じて ください。